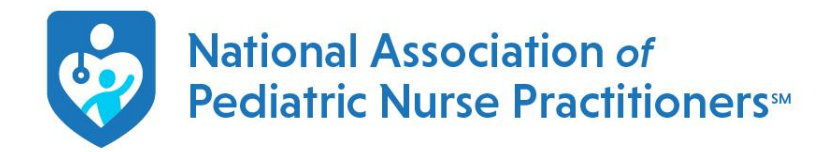

**Q: I am ready to renew and make a payment, how do I add or remove a SIG/chapter to my membership?** A: Once you are logged into your member portal, please click on "membership" where you will see your membership level, as well as any chapter or SIG you belong to (If appropriate). Scroll all the way to the bottom of the page and click "change my chapter" or "change my section" (Sections are our SIGs in the database).

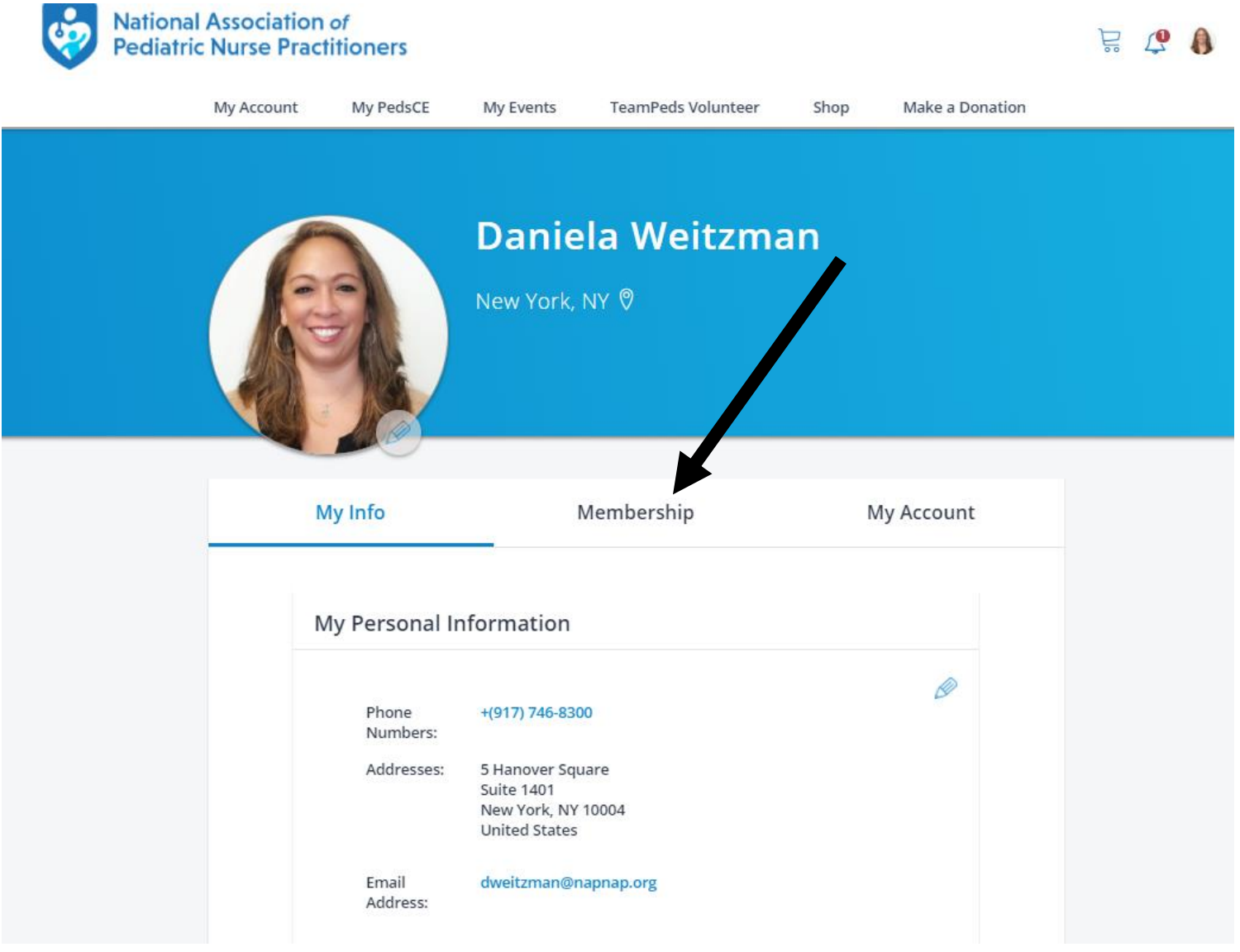

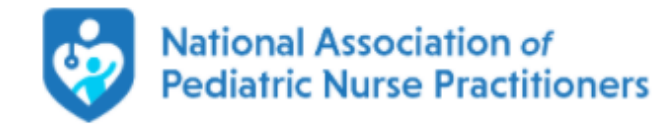

| My Account | My PedsCE                                    | My Events                | TeamPeds Volunteer          | Shop        | Make a Donation |  |
|------------|----------------------------------------------|--------------------------|-----------------------------|-------------|-----------------|--|
|            |                                              |                          |                             | Car<br>Peo  | re<br>diatric   |  |
|            |                                              |                          |                             | General     |                 |  |
|            |                                              |                          |                             | SIG         | gery<br>;       |  |
|            |                                              |                          |                             | Peo         | diatric         |  |
|            |                                              |                          |                             | Ort         | hopedic         |  |
|            |                                              |                          |                             | Peo         | ,<br>diatric    |  |
|            |                                              |                          |                             | Pal         | liative         |  |
|            |                                              |                          |                             | Car         | re SIG          |  |
|            |                                              |                          |                             | Bas         | sed             |  |
|            |                                              |                          |                             | He          | alth            |  |
|            |                                              |                          |                             | Svo         | is SIG          |  |
|            |                                              |                          |                             |             |                 |  |
|            |                                              |                          |                             |             |                 |  |
|            | Billing Informatior                          | 1                        |                             |             |                 |  |
|            | Please charge<br>expires.<br>Click here to u | my credit card and pdate | d automatically renew my me | mbership wh | en it           |  |
|            | Payment Method:                              | No Saved Payme           | nt Method                   |             |                 |  |
|            | Membershi                                    | p Tasks                  |                             |             |                 |  |
|            | Update Contact                               | Info                     |                             |             |                 |  |
|            | Change My Sect                               | ion(s)                   |                             |             |                 |  |
|            | View Account Hi                              | story                    | -                           |             |                 |  |
|            | Change My Cha                                | oter                     |                             |             |                 |  |
|            | Download My M                                | embership Card           |                             |             |                 |  |
|            | · · · · · ·                                  | -                        |                             |             |                 |  |